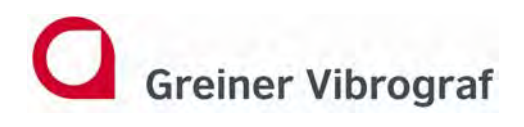

Greiner Vibrograf AG Mittelstrasse 2 4900 Langenthal Switzerland

# AM10 with Compact 900

## Manual

English

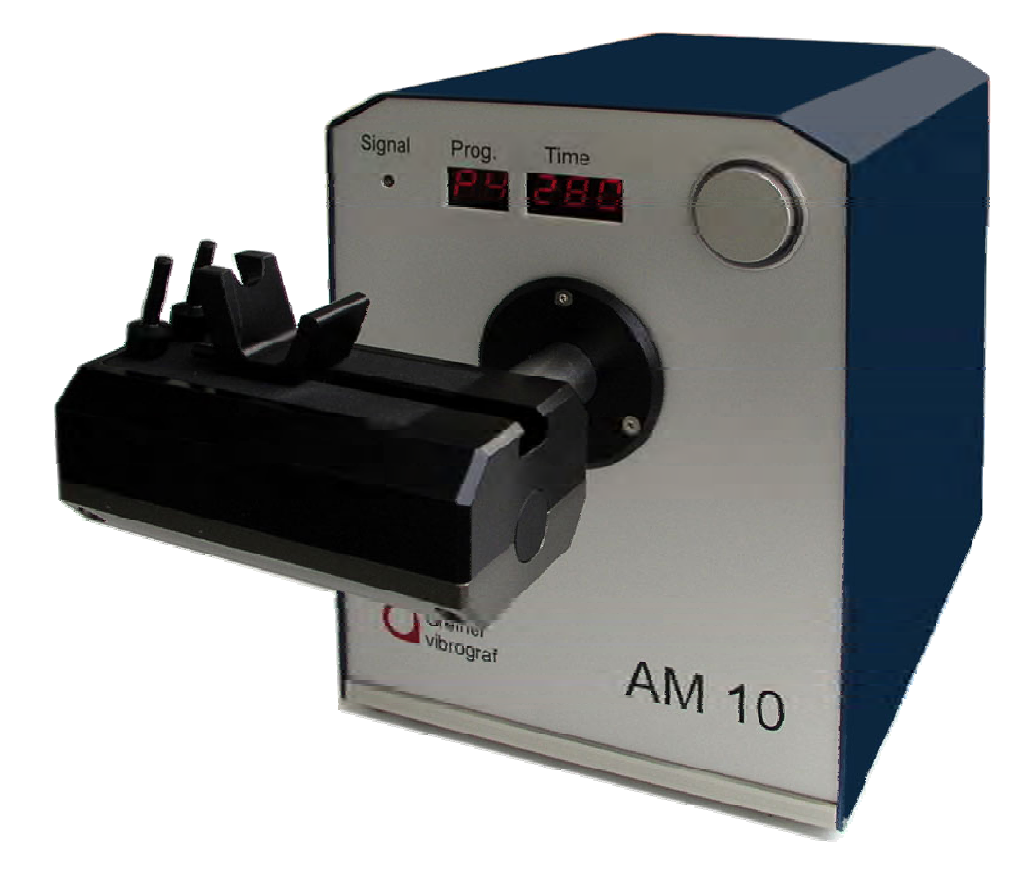

Gebrüder Boley GmbH & Co. KG Julius-Hölder-Str. 32 - D-70597 Stuttgart Tel. +49-(0)711-13271-0 - Fax. +49-(0)711-13271-90 info@boley.de - www.boley.de

Helmut Klein GmbH Fritz-Neuert-Strasse 31 75181 Pforzheim Germany Tel. +49 7231 9535 0 Fax +49 7231 9535 95 info@klein-messtechnik.de www.klein-messtechnik.de

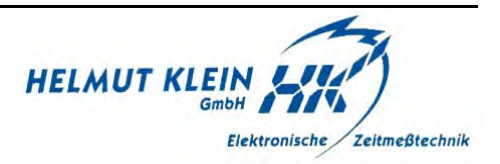

## Contents

| 3  | Connecting of the AM10 with the Compact 900        |
|----|----------------------------------------------------|
| 4  | Initiation                                         |
| 5  | Starting the measurement                           |
| 6  | What is indicated on the AM10                      |
| 7  | Explanation of the results                         |
| 8  | Choose manually one position                       |
| 9  | Standard programs1, 2 and 3                        |
| 10 | Standard programs 4 and 5                          |
| 11 | Standard program 6                                 |
| 12 | Choosing and adjusting a program                   |
| 13 | Choosing and adjusting the main program settings   |
| 14 | Adjusting the main program settings                |
| 15 | Choosing and adjusting the detail program settings |
| 16 | Adjusting the detail program settings              |
| 17 | Error list                                         |
| 18 | Calibration                                        |
|    |                                                    |

#### Connecting of the AM10 with the Compact 900

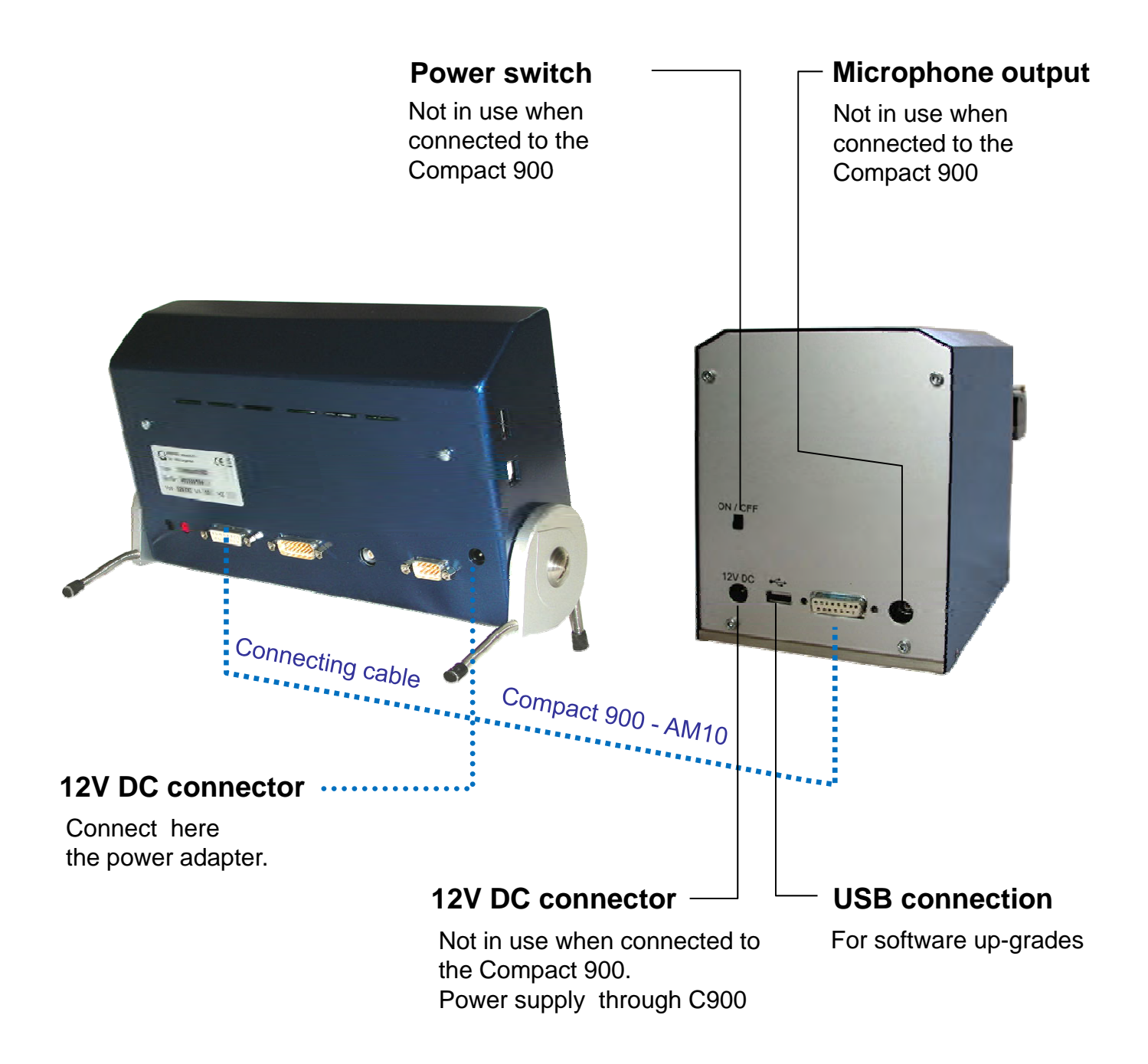

## Initiation

This manual explains mainly how to use the AM10 microphone together with the Compact 900. For further information and more details about the Compact 900 please consult its manual.

Connect the Compact 900 with the AM10 and the power adapter as explained on the previous page. Turn the rotary knob to 12 o'clock. During the booting of the Compact 900 the green "Power" LED is blinking until it is ready.

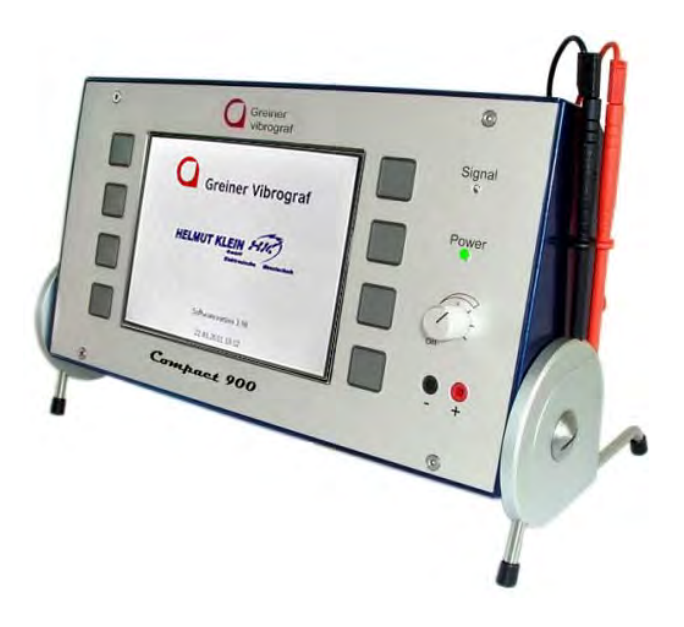

The AM10 is switched on together with the Compact 900

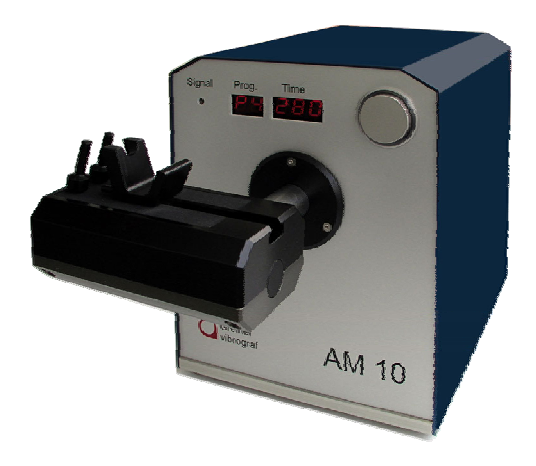

#### Starting the measurement

ZO ZU KR KU KL KO 30°..... ZO ZU KL KR KU KO ZO P1 P4 Ju ZU . . I KR ZO KL KR ZO ZU KR KU KU KL KO . . P2 P5 30° KU . . KR ZO ZU KL KU KL KO ZO KU KL **P**3 **P6** 30°.. . . KO 30 manual More... o

Choose the desired program with the grey keys

The following menu appears on the screen

| Loudsp.<br>on/off | Install watch<br>P1                            |  |
|-------------------|------------------------------------------------|--|
|                   |                                                |  |
|                   | E                                              |  |
| Menu              | Press key on AM10 to start<br>14.01.2011 16:50 |  |

In case the watch is not yet placed on the AM10, you may do this now. To start the program press the key on the AM10

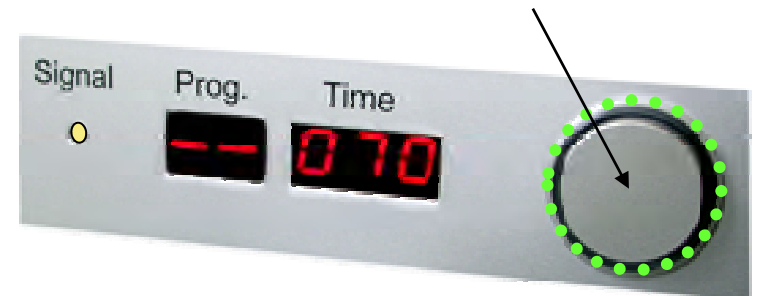

#### What is indicated on the AM10

#### Before program start

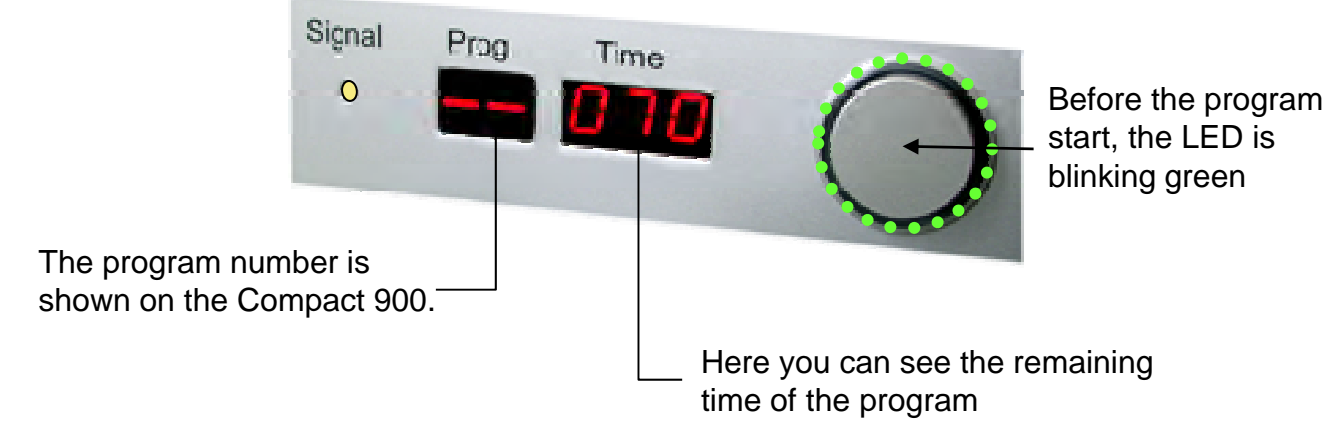

#### During the program

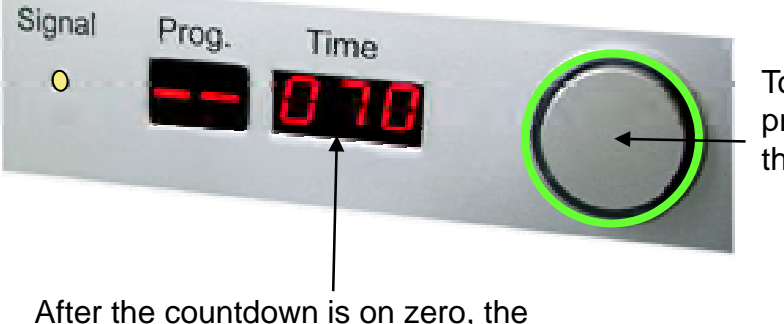

To interrupt the program, press the key.

After the countdown is on zero, the results are shown on the Compact 900

#### After the program

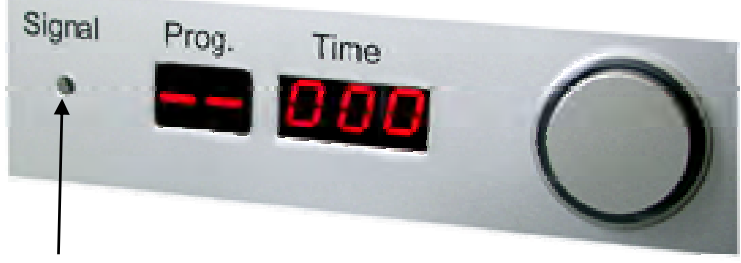

This LED indicates the acoustic watch signal.

# Explanation of the results

|      |          | Res                              | ults              |                  |              |
|------|----------|----------------------------------|-------------------|------------------|--------------|
|      | Position | Rate                             | 4<br>Ampli.       | Out of beat      |              |
|      | ZO       | 8,5 s/d                          | 255 °             | 0.2 ms           |              |
|      | ZU       | 1.1 s/d                          | 236 °             | 0.1 ms           |              |
|      | KR       | -9.3 s/d                         | 202 °             | 0.2 ms           | 1            |
|      | KU       | -17.9 s/d                        | 198 °             | 0.4 ms           |              |
|      | KL       | -33.5 s/d                        | 191 °             | 0.1 ms           |              |
|      | KO       | -15.6 s/d                        | 200 °             | 0.2 ms           |              |
| -    | 30°      | -18.8 s/d                        | 205 °             | 0.3 ms           |              |
|      | X<br>D   | -12.2 s/d<br>42 s/d              | 212 °<br>64 °     | 0.2 ms<br>0.3 ms |              |
|      | DV       | 24.1 s/d                         | 12 °              | 0.3 ms           | <b>D</b> : ( |
| Menu | DVH      | 7.4 s/d<br>-23.9 s/d<br>14.01.20 | -48 °<br>11 16:50 | 0.2 ms<br>0.1 ms | certificate  |

#### → All red results are out of the tolerance

| Х   | = | Average of all positions          |
|-----|---|-----------------------------------|
| D   | = | Delta of highest and lowest value |
| DV  | = | Delta in vertical positions       |
| DH  | = | Delta in horizontal positions     |
| DVH | = | Delta between DV and DH           |

#### Choose manually one position

| Pl      | ZO ZU KL<br>KR KU KO |         | ZO ZU KR<br>KU KL KO<br>30° | P4   | - |
|---------|----------------------|---------|-----------------------------|------|---|
| P2      | ZO KL KR             | KU      | ZO ZU KR<br>KU KL KO<br>30° | P5   |   |
| P3      | ZO KU KR             | KL KL   | ZO ZU KL<br>KU KL KO<br>30° | P6   |   |
| Manuell |                      | (F) 30° |                             | Mehr |   |

Press the key "manual"

| -          | Manuell AM10     | $\bigcirc$ |  |
|------------|------------------|------------|--|
|            |                  | • (×)      |  |
| <b>⊗</b> • |                  | Ś          |  |
| Zurück     | 15.01.2011 08:50 | Ð          |  |

Press the key for the desired position. The microphone will turn in that position and stays there.

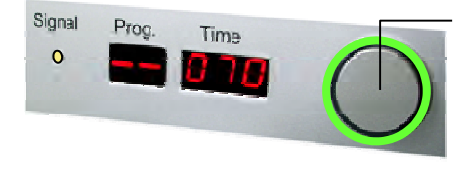

Press the key "Start to commence the measurement. For interrupting the measurement press the "Start" key again.

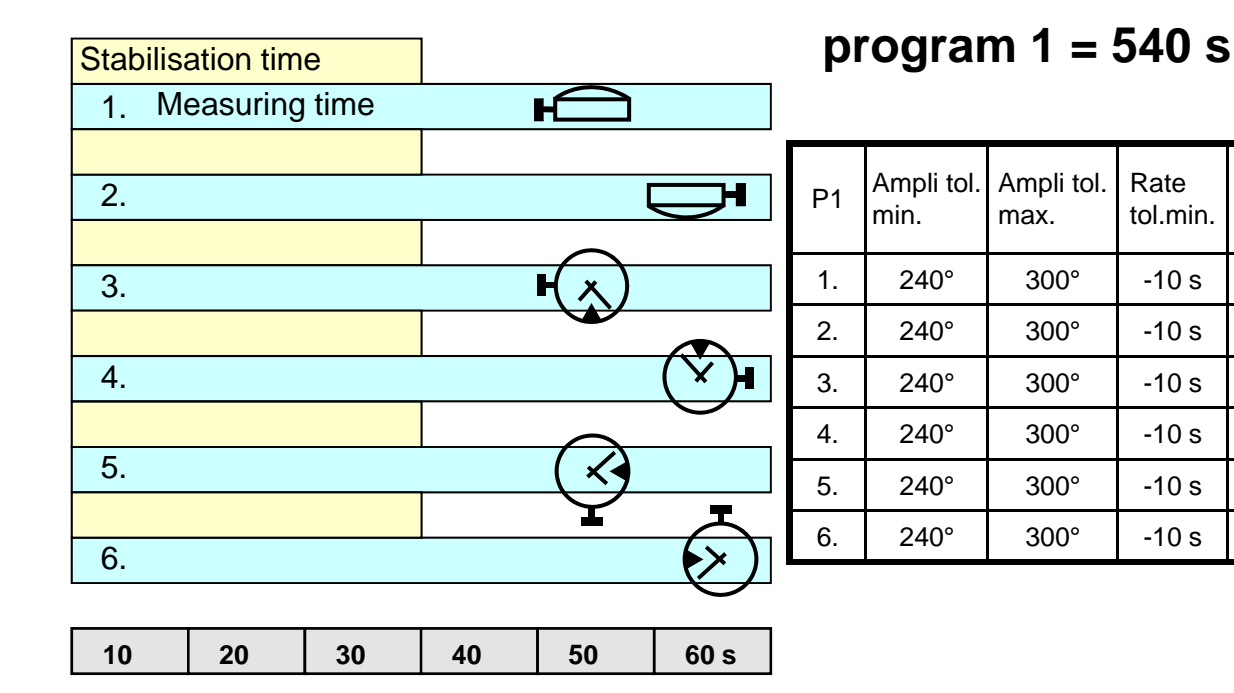

| Stabilis | ation tim | е    |    |            |                      |
|----------|-----------|------|----|------------|----------------------|
| 1. Me    | easuring  | time |    | Ð          |                      |
|          |           |      |    |            | $\frown$             |
| 2.       |           |      |    |            | <b>⊢(</b> <u>∧</u> ) |
|          |           |      |    |            |                      |
| 3.       |           |      | _  | (×)        |                      |
|          |           |      |    | $\bigcirc$ | $\bigcirc$           |
| 4.       |           |      |    |            | $( \checkmark )$     |
|          | -         |      | -  |            |                      |
| 10       | 20        | 30   | 40 | 50         | 60 s                 |

#### programm 2 = 360 s

| P2 | Ampli tol.<br>min. | Ampli tol.<br>max. | Rate Rate tol.min. |      | Out of<br>beat<br>Tol. |
|----|--------------------|--------------------|--------------------|------|------------------------|
| 1. | 240°               | 300°               | -10 s              | 10 s | 1.0 ms                 |
| 2. | 240°               | 300°               | -10 s              | 10 s | 1.0 ms                 |
| 3. | 240°               | 300°               | -10 s              | 10 s | 1.0 ms                 |
| 4. | 240°               | 300°               | -10 s              | 10 s | 1.0 ms                 |

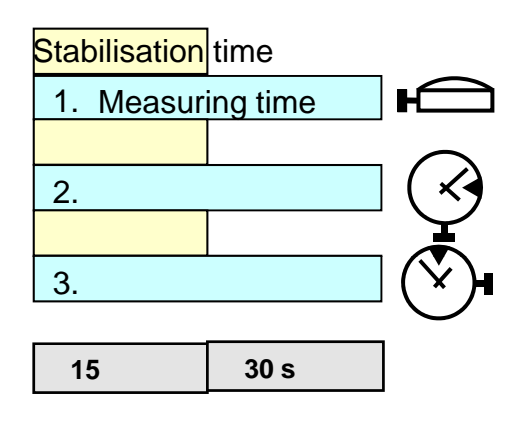

#### programm 3 = 135 s

| P3 | Ampli tol.<br>min. | Ampli tol.<br>max. | Rate<br>tol.min. | Rate Rate ol.min. tol.max. |        |
|----|--------------------|--------------------|------------------|----------------------------|--------|
| 1. | 240°               | 300°               | -10 s            | 10 s                       | 1.0 ms |
| 2. | 240°               | 300°               | -10 s            | 10 s                       | 1.0 ms |
| 3. | 240°               | 300°               | -10 s            | 10 s                       | 1.0 ms |

Out of

beat

Tol.

1.0 ms

1.0 ms

1.0 ms

1.0 ms

1.0 ms

1.0 ms

Rate

tol.max.

10 s

10 s

10 s

10 s

10 s

10 s

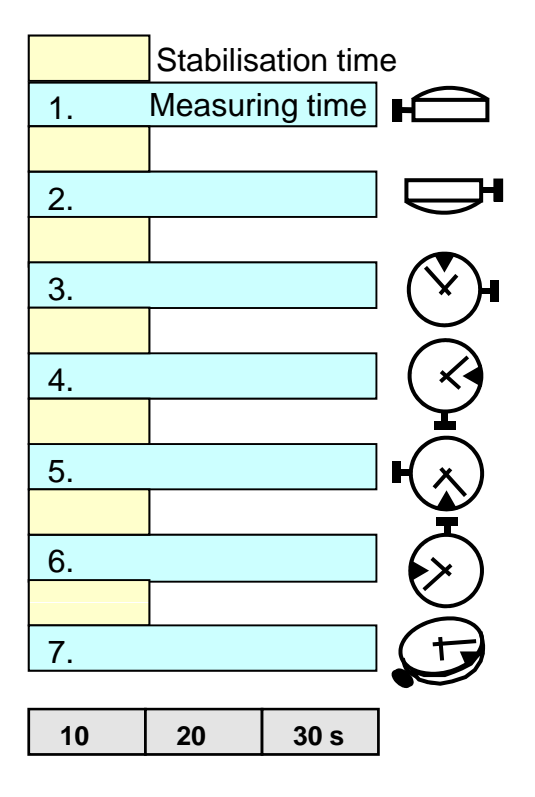

#### program 4 = 280 s

| P4 | Ampli tol.<br>min. | Ampli tol.<br>max. | Rate<br>tol.min. | Rate<br>tol.max. | Out of<br>beat<br>Tol. |
|----|--------------------|--------------------|------------------|------------------|------------------------|
| 1. | 240°               | 300°               | -10 s            | 10 s             | 1.0 ms                 |
| 2. | 240°               | 300°               | -10 s            | 10 s             | 1.0 ms                 |
| 3. | 240°               | 300°               | -10 s            | 10 s             | 1.0 ms                 |
| 4. | 240°               | 300°               | -10 s            | 10 s             | 1.0 ms                 |
| 5. | 240°               | 300°               | -10 s            | 10 s             | 1.0 ms                 |
| 6. | 240°               | 300°               | -10 s            | 10 s             | 1.0 ms                 |
| 7. | 240°               | 300°               | -10 s            | 10 s             | 1.0 ms                 |

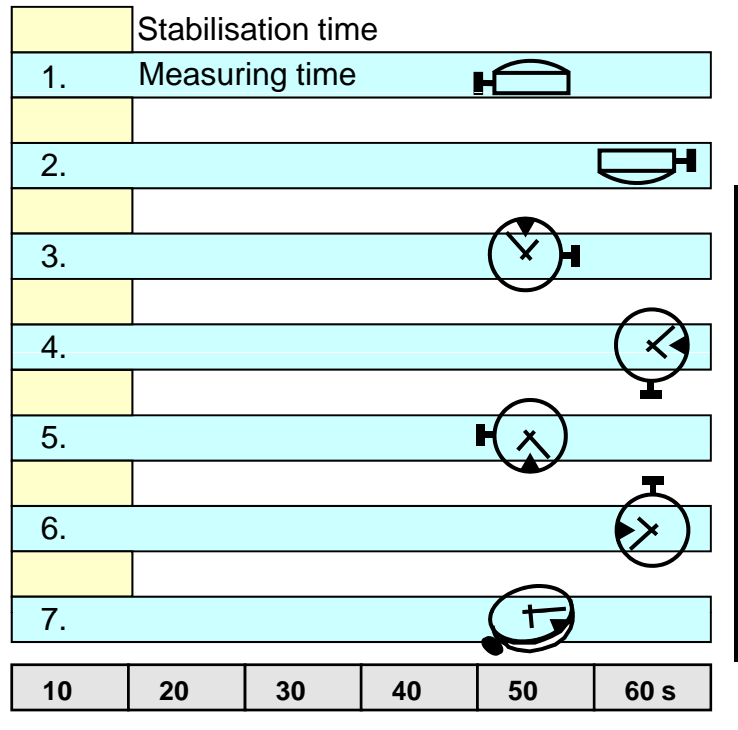

## programm 5 = 490 s

| P5 | Ampli tol.<br>min. | Ampli tol.<br>max. | Rate<br>tol.min. | Rate<br>tol.max. | Out of<br>beat<br>Tol. |
|----|--------------------|--------------------|------------------|------------------|------------------------|
| 1. | 240°               | 300°               | -10 s            | 10 s             | 1.0 ms                 |
| 2. | 240°               | 300°               | -10 s            | 10 s             | 1.0 ms                 |
| 3. | 240°               | 300°               | -10 s            | 10 s             | 1.0 ms                 |
| 4. | 240°               | 300°               | -10 s            | 10 s             | 1.0 ms                 |
| 5. | 240°               | 300°               | -10 s            | 10 s             | 1.0 ms                 |
| 6. | 240°               | 300°               | -10 s            | 10 s             | 1.0 ms                 |
| 7. | 240°               | 300°               | -10 s            | 10 s             | 1.0 ms                 |

# Standard program 6

|    | Stabilis | ation tin | ne |            |            |    |    |    |     |     |       |
|----|----------|-----------|----|------------|------------|----|----|----|-----|-----|-------|
| 1. | Measu    | ring time | ;  |            |            |    |    |    |     |     |       |
|    |          |           |    |            |            |    |    |    |     |     |       |
| 2. | _        |           |    |            | Þ          |    |    |    |     |     |       |
|    |          |           |    |            |            |    |    |    |     |     |       |
| 3. |          |           |    | ( ¥ )∎     |            |    |    |    |     |     |       |
|    |          |           |    | $\bigcirc$ | $\bigcirc$ |    |    |    |     |     |       |
| 4. |          |           |    |            |            |    |    |    |     |     |       |
|    |          |           |    | $\frown$   | ¥          |    |    |    |     |     |       |
| 5. |          |           |    |            |            |    |    |    |     |     |       |
|    |          |           |    |            | T          |    |    |    |     |     |       |
| 6. | -        |           |    |            |            |    |    |    |     |     |       |
|    |          |           |    | $\frown$   | $\bigcirc$ |    |    |    |     |     |       |
| 7. |          |           |    | (T)        |            |    |    |    |     |     |       |
| 10 | 20       | 30        | 40 | 50         | 60         | 70 | 80 | 90 | 100 | 110 | 120 s |

# program 6 = 910 s

| P6 | Ampli tol.<br>min. | Ampli tol.<br>max. | Rate<br>tol.min. | Rate<br>tol.max. | Out of<br>beat<br>Tol. |
|----|--------------------|--------------------|------------------|------------------|------------------------|
| 1. | 240°               | 300°               | -10 s            | 10 s             | 1.0 ms                 |
| 2. | 240°               | 300°               | -10 s            | 10 s             | 1.0 ms                 |
| 3. | 240°               | 300°               | -10 s            | 10 s             | 1.0 ms                 |
| 4. | 240°               | 300°               | -10 s            | 10 s             | 1.0 ms                 |
| 5. | 240°               | 300°               | -10 s            | 10 s             | 1.0 ms                 |
| 6. | 240°               | 300°               | -10 s            | 10 s             | 1.0 ms                 |
| 7. | 240°               | 300°               | -10 s            | 10 s             | 1.0 ms                 |

## Choosing and adjusting a program

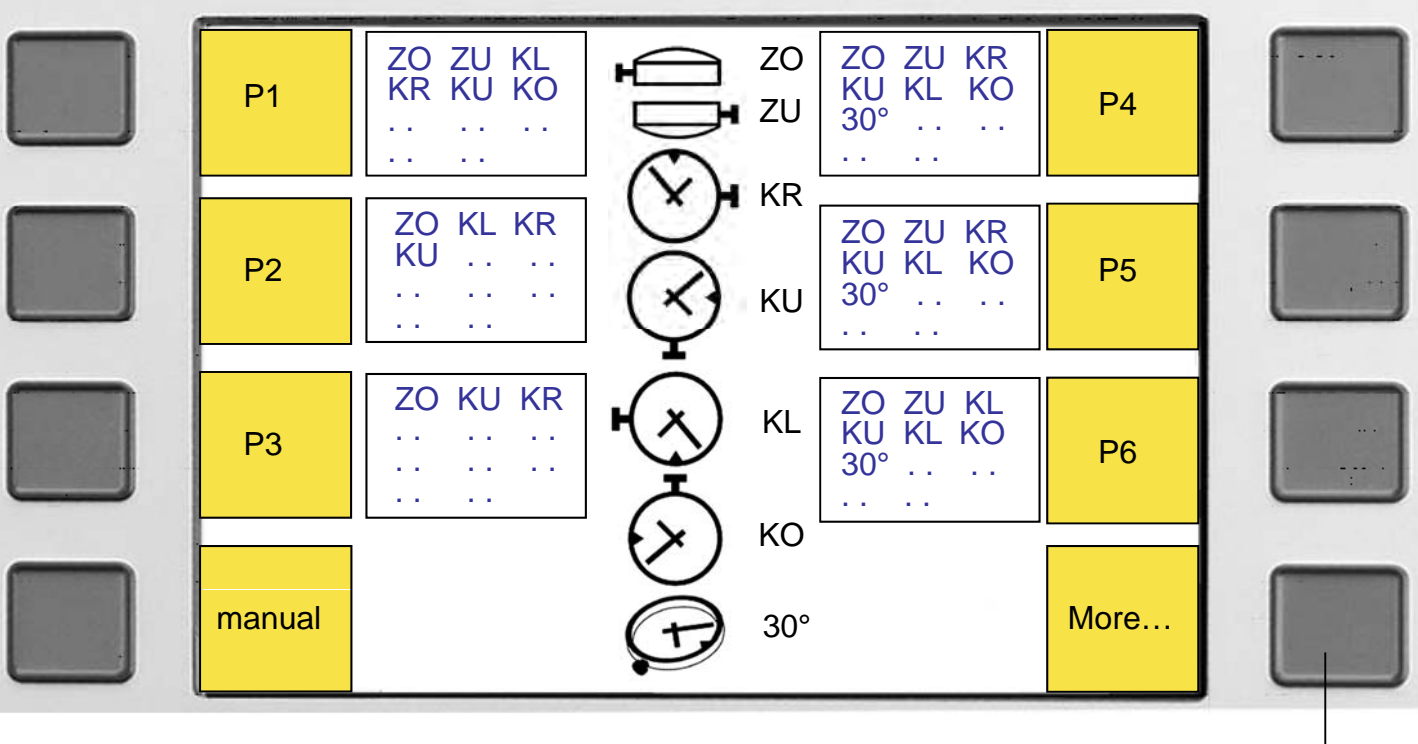

1. Press <more...>

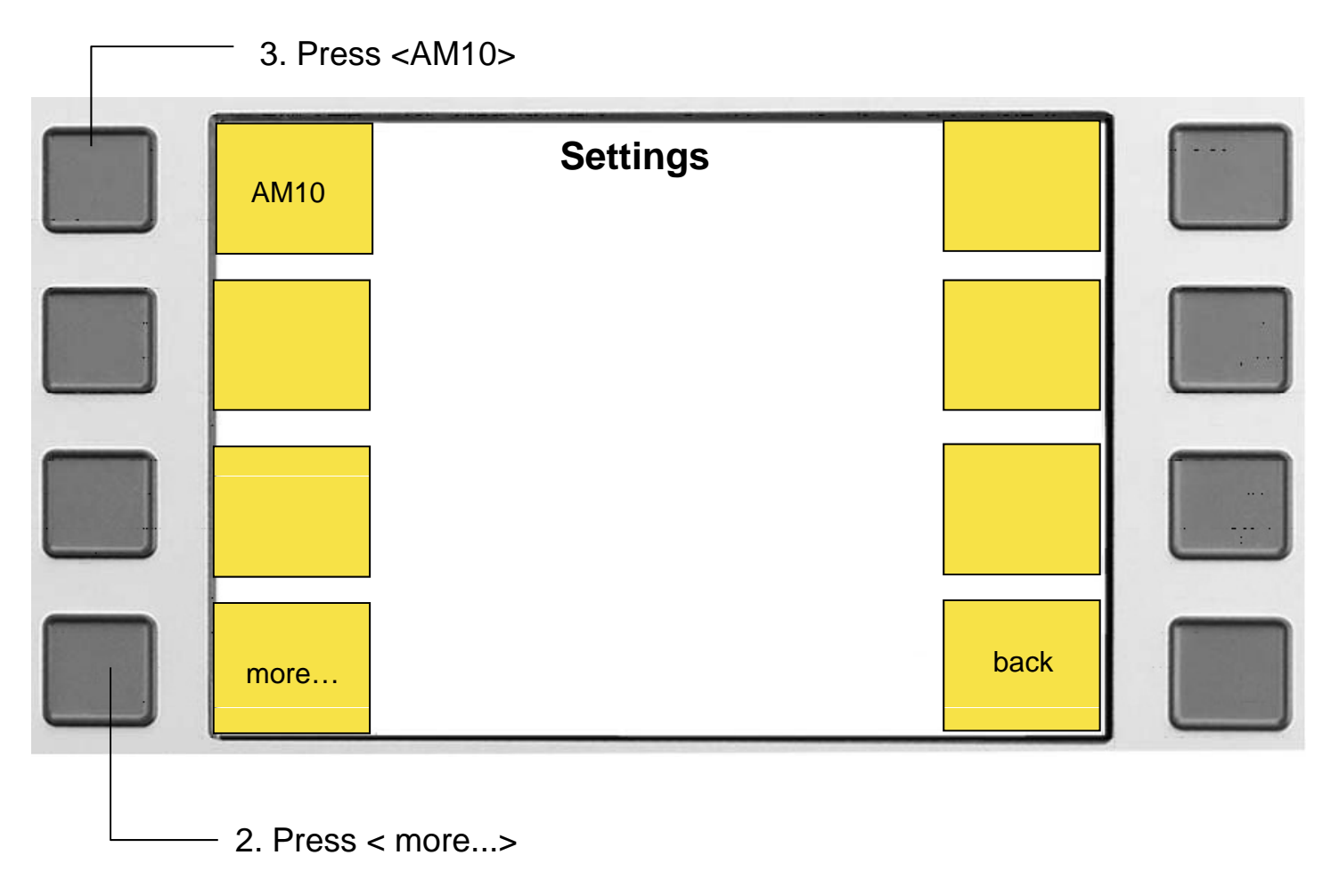

### Choosing and adjusting the main program settings

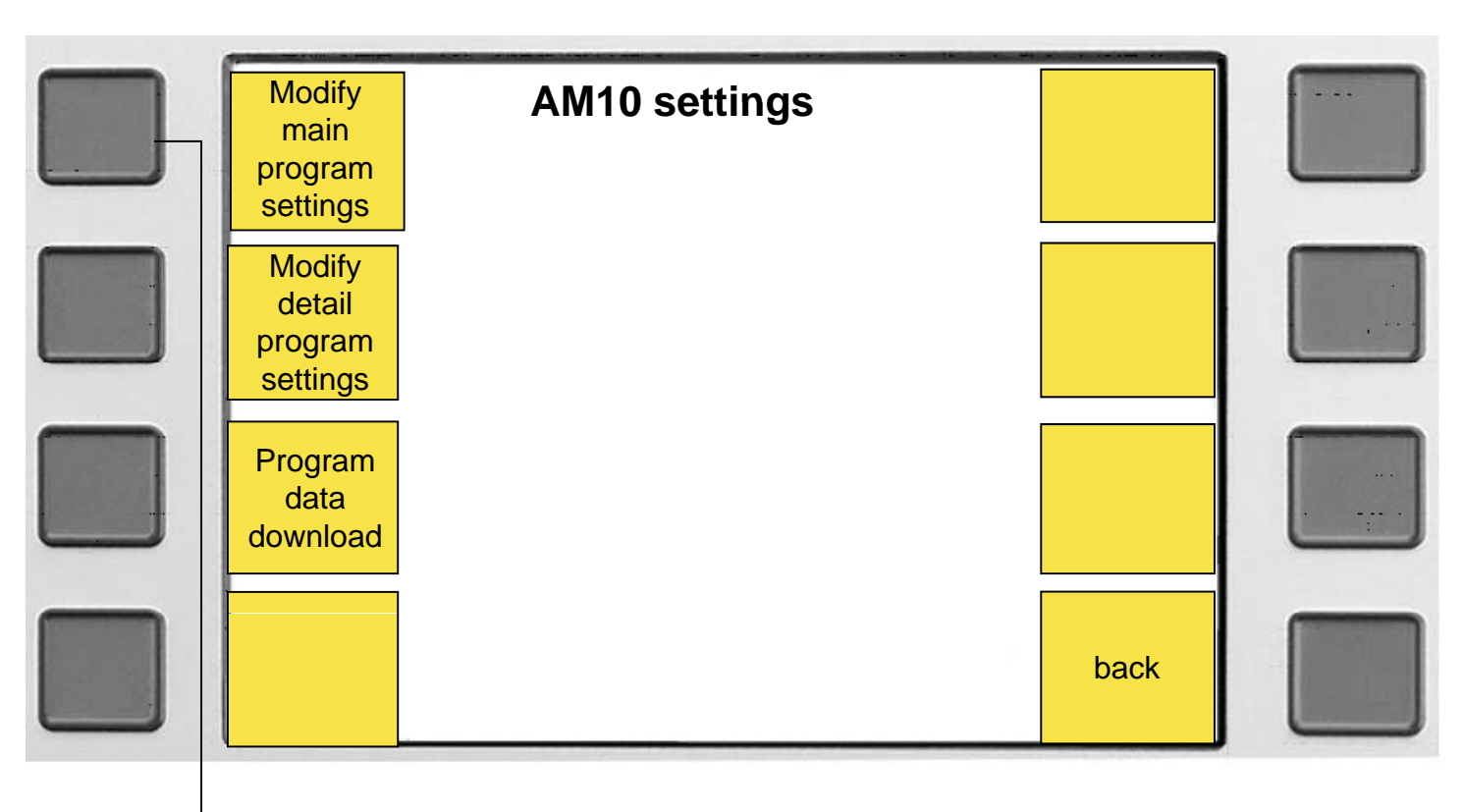

Push button<Modify main program settings >

| Pro-<br>gram Watch Type Co-Axial: No   Pro-<br>gram Match Type Co-Axial: No   Target beat rate: Auto A/h   Lift angle: 52 °   Measuring period: 1 s   Waiting time: 30 s   Measure duration: 60 s   Amplitude tolerance min.: 240 °   Amplitude tolerance max.: 300 °   Vertical zomm: 1.0 x   Rate tolerance min.: -10 s   Out of beat tolerance +/-: 1.0 ms |          | View main program          | m settings | Change  |
|----------------------------------------------------------------------------------------------------|----------|----------------------------|------------|---------|
| Watch Type Co-Axial: No   Target beat rate: Auto A/h   Lift angle: 52 °   Measuring period: 1 s   Waiting time: 30 s   Measure duration: 60 s   Amplitude tolerance min.: 240 °   Amplitude tolerance max.: 300 °   Vertical zomm: 1.0 x   Rate tolerance min.: -10 s   Qram Out of beat tolerance +/-:   Mate tolerance +/-: 1.0 ms                          | 1.<br>1. | P1                         |            | program |
| Pro-<br>gram Target beat rate: Auto A/h   Lift angle: 52 °   Measuring period: 1 s   Waiting time: 30 s   Measure duration: 60 s   Amplitude tolerance min.: 240 °   Amplitude tolerance max.: 300 °   Vertical zomm: 1.0 x   Rate tolerance min.: -10 s   Qram Out of beat tolerance +/-:   1.0 ms ms                                                        |          | Watch Type Co-Axial:       | No         |         |
| Pro-<br>gram Lift angle: 52 °   Measuring period: 1 s   Waiting time: 30 s   Measure duration: 60 s   Amplitude tolerance min.: 240 °   Amplitude tolerance max.: 300 °   Vertical zomm: 1.0 x   Rate tolerance min.: -10 s   Rate tolerance max.: 10 s   Out of beat tolerance +/-: 1.0 ms                                                                   |          | Target beat rate:          | Auto A/h   |         |
| Measuring period: 1 s   gram Waiting time: 30 s   Waiting time: 30 s   Measure duration: 60 s   Amplitude tolerance min.: 240 °   Amplitude tolerance max.: 300 °   Vertical zomm: 1.0 x   Rate tolerance min.: -10 s   Rate tolerance max.: 10 s   Out of beat tolerance +/-: 1.0 ms                                                                         | Pro-     | Lift angle:                | 52 °       |         |
| gram Waiting time: 30 s   Measure duration: 60 s   Amplitude tolerance min.: 240 °   Amplitude tolerance max.: 300 °   Vertical zomm: 1.0 x   Rate tolerance min.: -10 s   Rate tolerance max.: 10 s   Out of beat tolerance +/-: 1.0 ms                                                                                                    | 110-     | Measuring period:          | 1 s        |         |
| Measure duration: 60 s   Amplitude tolerance min.: 240 °   Amplitude tolerance max.: 300 °   Vertical zomm: 1.0 x   Rate tolerance min.: -10 s   Rate tolerance max.: 10 s   Out of beat tolerance +/-: 1.0 ms                                                                                                    | gram     | Waiting time:              | 30 s       |         |
| Amplitude tolerance min.: 240 °<br>Amplitude tolerance max.: 300 °<br>Vertical zomm: 1.0 x<br>Rate tolerance min.: -10 s<br>Rate tolerance max.: 10 s<br>Out of beat tolerance +/-: 1.0 ms                                                                                                    |          | Measure duration:          | 60 s       |         |
| Pro-<br>gram Amplitude tolerance max.: 300 °   Vertical zomm: 1.0 x   Rate tolerance min.: -10 s   Rate tolerance max.: 10 s   Out of beat tolerance +/-: 1.0 ms                                                                                                    |          | Amplitude tolerance min.:  | 240 °      |         |
| Pro-<br>gram Vertical zomm: 1.0 x<br>Rate tolerance min.: -10 s<br>Rate tolerance max.: 10 s<br>Out of beat tolerance +/-: 1.0 ms                                                                                                    |          | Amplitude tolerance max.:  | 300 °      |         |
| gram Rate tolerance min.: -10 s<br>Rate tolerance max.: 10 s<br>Out of beat tolerance +/-: 1.0 ms                                                                                                    | Pro-     | Vertical zomm:             | 1.0 x      |         |
| gram ↓   Rate tolerance max.: 10 s   Out of beat tolerance +/-: 1.0 ms                                                                                                    |          | Rate tolerance min.:       | -10 s      |         |
| Out of beat tolerance +/-: 1.0 ms                                                                                                    | gram     | Rate tolerance max.:       | 10 s       |         |
|                                                                                                    |          | Out of beat tolerance +/-: | 1.0 ms     |         |
| DACK                                                                                                    |          |                            |            | back    |

# Adjusting the main program settings

| Standard  | Modify main prog           | ram settings |          |
|-----------|----------------------------|--------------|----------|
| values    | P1                         |              | save     |
|           | Watch Type Co-Axial:       | No           |          |
|           | Target beat rate:          | Auto A/h     |          |
| <b>1</b>  | Lift angle:                | 52 °         | <b>▲</b> |
| select    | Measuring period:          | 1 s          | Value    |
| -         | Waiting time:              | 30 s         | •        |
|           | Measure duration:          | 60 s         |          |
|           | Amplitude tolerance min.:  | 240 °        |          |
|           | Amplitude tolerance max.:  | 300 °        |          |
| I         | Vertical zomm:             | 1.0 x        |          |
| select    | Rate tolerance min.:       | -10 s        | Value    |
| $\bullet$ | Rate tolerance max.:       | 10 s         |          |
|           | Out of beat tolerance +/-: | 1.0 ms       |          |
| Modify    |                            |              |          |
| program   |                            |              | back     |
| program   |                            |              | Dack     |
| name      |                            |              |          |
|           |                            |              |          |
| — Calaat  | the                        | Change th    | میادی _  |

Press <Save> for saving the values

## Choosing and adjusting the detail program settings

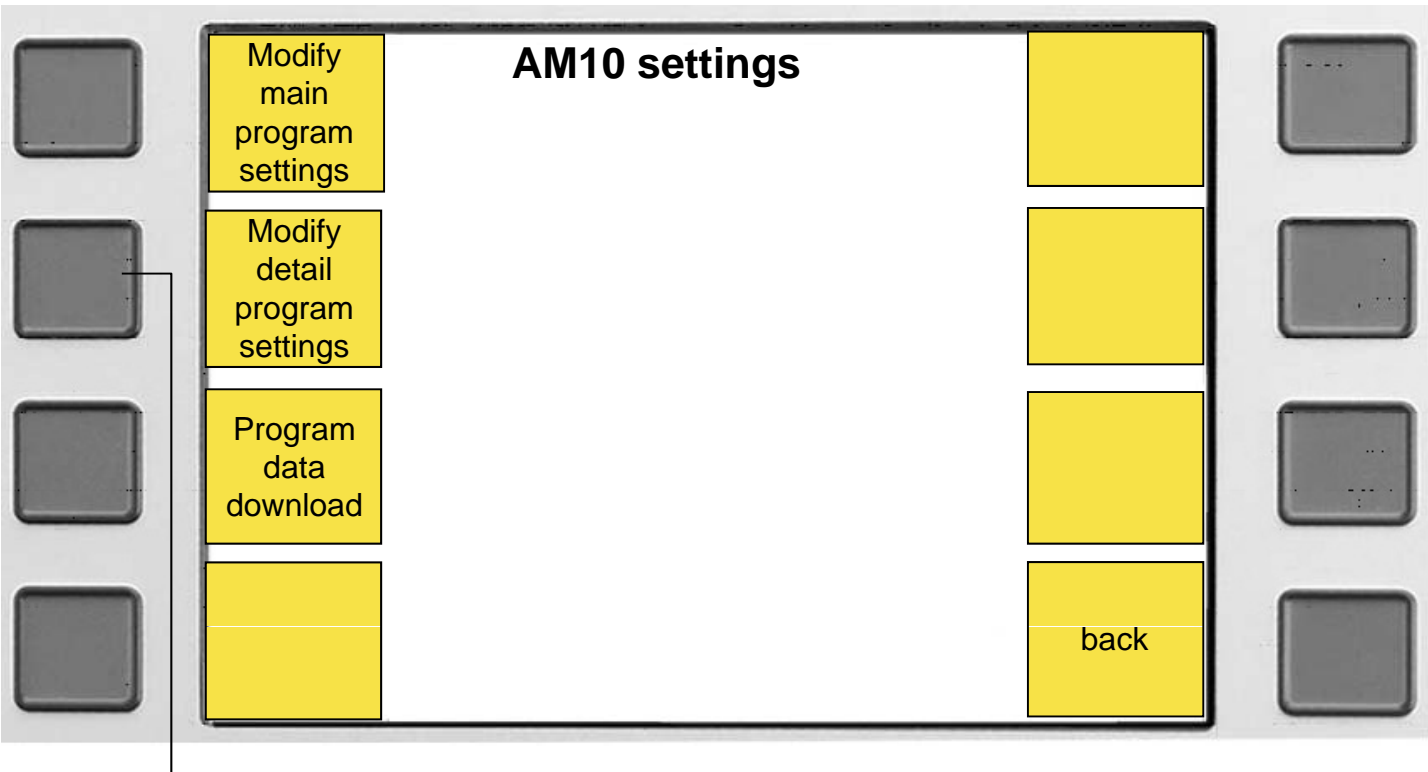

Press <Modify detail program settings >

Press here for changing the program

|           |            | View detail progr                                                                                                    | am settings                               | Modify          |   |
|-----------|------------|----------------------------------------------------------------------------------------------------|-------------------------------------------|-----------------|---|
|           |            | P1                                                                                                    |                                           | Program         |   |
|           |            | Program step:                                                                                                    | 1. Step                                   |                 | _ |
| Pi<br>gra | ro-        | Position<br>Waiting time:<br>Measure duration:                                                                                       | ZO<br>30 s<br>60 s                        | Program<br>step |   |
| Pr<br>gra | o-<br>am ↓ | Amplitude tolerance min.:<br>Amplitude tolerance max.:<br>Rate tolerance min.:<br>Rate tolerance max.:<br>Out of beat tolerance +/-: | 240 °<br>300 °<br>-10 s<br>10 s<br>1.0 ms | Program<br>step | f |
|           |            |                                                                                                    |                                           | back            |   |
|           | Use th     | nese buttons to                                                                                                    | Use these                                 | buttons to      | _ |

program number.

Use these buttons tochoose the wished step (position).

## Adjusting the detail program settings

| Standard<br>values | Modify detail prog                                                                                                    | ram settings                              | Save    |
|--------------------|----------------------------------------------------------------------------------------------------|-------------------------------------------|---------|
| Select             | Program step:<br>Position<br>Waiting time:<br>Measure duration:                                                                      | 1. Step<br>ZO<br>30 s<br>60 s             | value   |
| Select             | Amplitude tolerance min.:<br>Amplitude tolerance max.:<br>Rate tolerance min.:<br>Rate tolerance max.:<br>Out of beat tolerance +/-: | 240 °<br>300 °<br>-10 s<br>10 s<br>1.0 ms | value   |
|                    |                                                                                                    |                                           | back    |
| Select             | the<br>eter                                                                                                    | Change the                                | e value |

Press <Save> for saving the values

## **Error list**

Following errors may appear on LED-screen

| Error<br>indication | Description of the error                  |
|---------------------|-------------------------------------------|
| 00 Err              | Initialisation error                      |
| 01 Err              | Communication error with display          |
| 02 Err              | Communication error with Compact 900      |
| 04 Err              | Error in program cycle                    |
| 05 Err              | Error while initialisation of USB-chip or |
| 06 Err              | Error while steering servo-motor          |
| 07 Err              | Error while steering DC-motor             |
| 08 Err              | Over current in DC-motor                  |
| 09 Err              | over current in servo-motor               |
| 10 Err              | Calibration error                         |
| 11 Err              | Over current on USB interface             |
| 12 Err              | Unknown error                             |

#### Other indications

| Indication | Description                                    |
|------------|------------------------------------------------|
| 1.01       | While booting / Firmware-version               |
| 1.51       | While booting / Firmware-version on Tourbillon |
| 01 CAL     | Calibration step 1                             |
| 02 CAL     | Calibration step 2                             |
| USB        | USB-transfer                                   |

## Calibration

After a while it is possible that the microphone will need a new calibration of the positions. If this is the case, then please proceed as explained below:

- Switch on Compact 900
- While the software version appears on the LED screen of the AM10 press the "Start" button longer than 2 seconds and directly after that press it again, but just shortly.

Now the AM10 is in the calibration mode and shows:

| 01<br>CAL | In this mode you can calibrate the position of the DC-motor.<br>This must be done manually with the "Start" button.<br>Press the button longer than 2 seconds and after releasing it, it<br>will turn one step counter clockwise<br>Press the button only shortly and after releasing it, it will turn<br>one step clockwise.<br>Wait 15 seconds and it will change to the next mode. |
|-----------|----------------------------------------------------------------------------------------------------|
| 02        | In this automatic mode the microphone calibrates all other positions by its own.                                                                                                    |
| CAL       | The LED screen will show the time of the program when it is ready again.                                                                                                    |